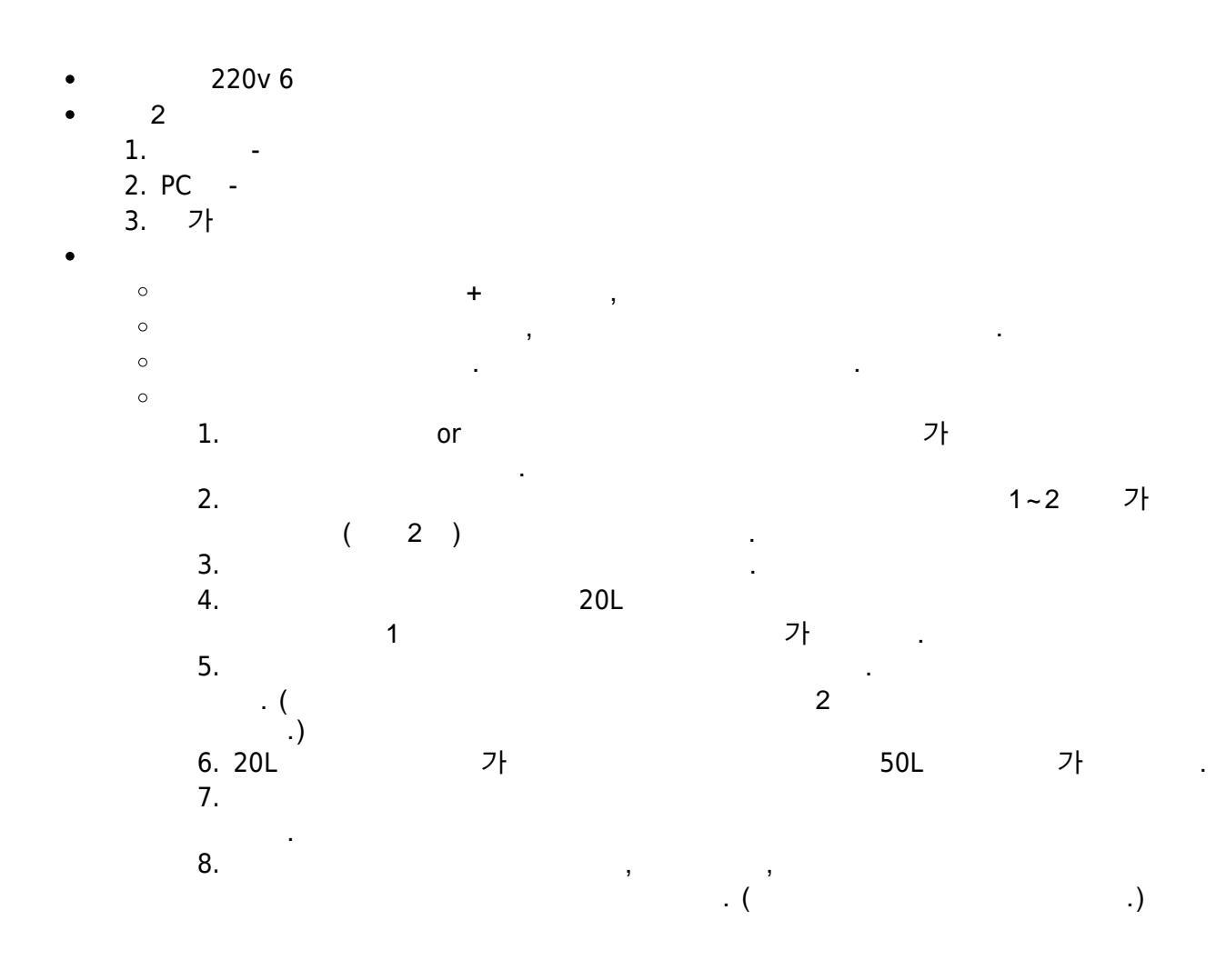

| 1.         |            | PC                |                  |   |   |
|------------|------------|-------------------|------------------|---|---|
| 2. PC      | OS         | . (32 or (        | 64) -            | フ | ŀ |
| 3.         |            | \\192.168.100.205 | \scan            |   |   |
| 4. 'Sindoh | _D400_Ser_ | _v3.7.0.OSW1_01   | _x86x64_ENG_KOR' |   |   |
| 5. Driver  | Setu       | ip or Setup64     | . (              |   | ) |
|            |            |                   |                  |   |   |

KELC\_WIKI - https://wiki.eklc.co.kr/

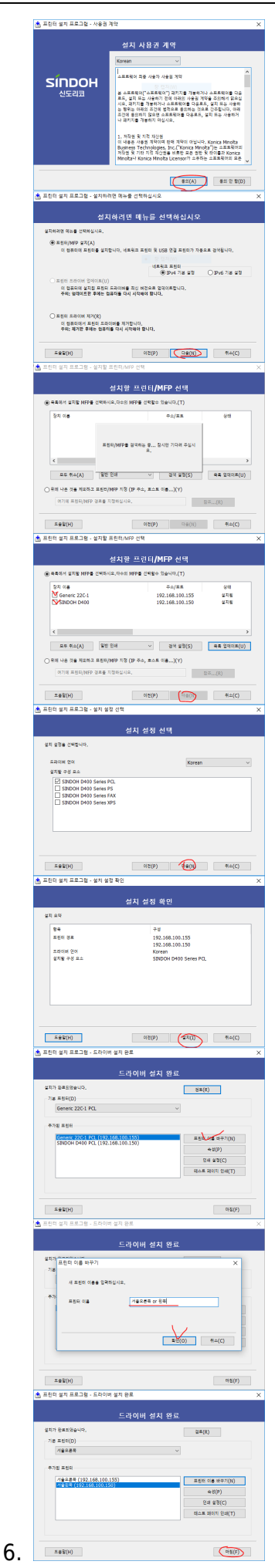

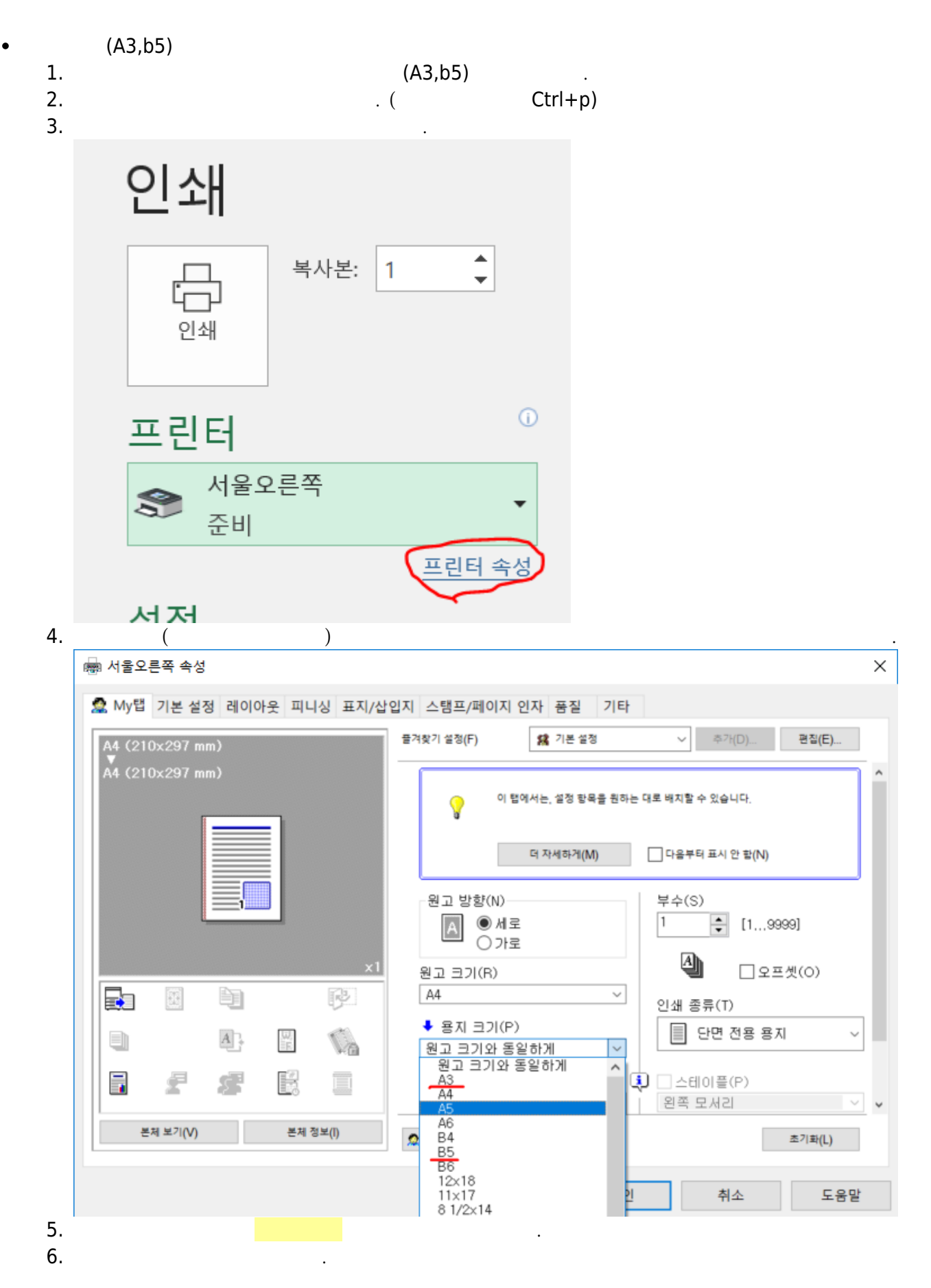

| 2025/04/19 1 | 7:58  |   |       |   | 7/1 | 6 |    |   |  |
|--------------|-------|---|-------|---|-----|---|----|---|--|
| 7            | 7.    | 가 |       |   | (   | ) | 가  |   |  |
|              |       |   |       |   |     |   |    | 가 |  |
| ·            |       |   |       |   | •   |   |    |   |  |
|              |       |   |       |   |     |   |    |   |  |
|              |       |   |       |   |     |   |    |   |  |
| 1.           | - pdf |   | A4 (1 | & | 가 ) |   |    |   |  |
| 2            | 2.    |   |       |   |     |   | .( | ) |  |

"HEALTH AND THE

-----

3.

/

| 표시 수신지<br>금 확인 문록<br>상태 상태 상<br>한성      | 를 선택하십시오<br>E너 통의 교환 /<br>수신지 조<br>8 ABC DE<br>8 ABC DE | 2.<br>시기입니다.<br>내접 입력<br>F GHI J                                                                                                    | ] [작업내역<br>JKL [MN0 [P                                                                                                    | ORS TUV WKY                                                                                                    | 수신지 0<br>오프-혹<br>2 etc                                                                                                    |                                                                                                    |
|-----------------------------------------|---------------------------------------------------------|----------------------------------------------------------------------------------------------------|----------------------------------------------------------------------------------------------------|----------------------------------------------------------------------------------------------------|----------------------------------------------------------------------------------------------------|----------------------------------------------------------------------------------------------------|
| 상태 상·생<br>탄·성                           | 8 ABC DE<br>B<br>욱 <sup>(1)</sup> 스킨                    | T (HI )                                                                                                    | JKL MNO P                                                                                                    | ORS TUV WXY                                                                                                    | Z etc                                                                                                    | 절전                                                                                                    |
|                                         |                                                         |                                                                                                    |                                                                                                    |                                                                                                    | 1/                                                                                                    | Program                                                                                                    |
| 제 · · · · · · · · · · · · · · · · · · · | 스캔 설정<br>2018 11:51₽                                    |                                                                                                    | 원고 설정                                                                                                    | <b>.</b>                                                                                                    | 그룹<br>주소검4<br>산 설정<br>Language Select                                                                                                    | 에 유틸리                                                                                                    |
| 이모리                                     | 박스                                                      |                                                                                                    | 팩스/스캔                                                                                                    | -                                                                                                    | Ał I                                                                                                    | 至7]對                                                                                                    |
| (일반)                                    | 접속                                                      | ·<br>1                                                                                                    | ABC 2                                                                                                    | DEF                                                                                                    | 확인복사                                                                                                    | 긴급복사그네                                                                                                    |
| . (                                     |                                                         |                                                                                                    |                                                                                                    |                                                                                                    |                                                                                                    |                                                                                                    |
|                                         | PC                                                      |                                                                                                    | ·                                                                                                    | 가                                                                                                    | -                                                                                                    |                                                                                                    |
| \\klgs                                  | can<br>. (                                              |                                                                                                    | )                                                                                                    |                                                                                                    |                                                                                                    |                                                                                                    |
|                                         |                                                         | 가                                                                                                    |                                                                                                    |                                                                                                    |                                                                                                    | . (                                                                                                    |
|                                         | •                                                       |                                                                                                    | .)                                                                                                    |                                                                                                    |                                                                                                    |                                                                                                    |
| (                                       | 가)<br>scan                                              |                                                                                                    |                                                                                                    |                                                                                                    |                                                                                                    | ,                                                                                                    |
| 가<br>klgoffice                          | . (                                                     | )                                                                                                    |                                                                                                    |                                                                                                    |                                                                                                    |                                                                                                    |
|                                         |                                                         | ازرار 2018       ازرار 2018         ازرار 2018       ازرار 2018         ازرار 2018 | الإلى المحتفظ المحتفظ المحت<br>المحتفظ المحتفظ المحتفظ المحتفظ المحتفظ المحتفظ المحتفظ المحتفظ المحتفظ المحتفظ المحتفظ المحتفظ المحتفظ المحتفظ المحتفظ المحتفظ المحتفظ المحتفظ المحتفظ المحتفظ المحتفظ المحتفظ المحتفظ المحتفظ المحتفظ المحتض المحتفظ المحتفظ المحتفظ الم | الإلكار 11       الذي الله         الإلكار 11       الذي المحالي         الإلكار 11       الإلكار 11         الإلكار 11       الإلكار 11         الإلكار 11 <td< td=""><td>الإلى 2018       الذي 100         الإلى 2018       الذي 100         الإلى 2018       الإلى 2018         الإلى 2018       الإلى 2018         الإلى 2018       الإل</td><td>QL/Q2/2018       11:51       Language Select         Impluse       Impluse       Impluse       Impluse         Impluse       Impluse       Impluse       Impluse         Impluse       Impluse&lt;</td></td<> | الإلى 2018       الذي 100         الإلى 2018       الذي 100         الإلى 2018       الإلى 2018         الإلى 2018       الإلى 2018         الإلى 2018       الإل | QL/Q2/2018       11:51       Language Select         Impluse       Impluse       Impluse       Impluse         Impluse       Impluse       Impluse       Impluse         Impluse       Impluse< |

1.

3.

| 2.                   |                                                                           |                                                                                   |                                                                                                    |                                                                                                    |
|----------------------|---------------------------------------------------------------------------|-----------------------------------------------------------------------------------|----------------------------------------------------------------------------------------------------|----------------------------------------------------------------------------------------------------|
| 3.                   |                                                                           |                                                                                   |                                                                                                    |                                                                                                    |
| 1.<br>2.<br>3.<br>4. | -                                                                         | (, ).                                                                             |                                                                                                    |                                                                                                    |
|                      | - A4                                                                      | (1 & 가 )                                                                          |                                                                                                    |                                                                                                    |
| 1.                   | - /                                                                       | "                                                                                 | > / >                                                                                                    | / > / > "                                                                                                    |
|                      | 작업 표시<br>모드 확인<br>자동 선택 100.0%<br>이 ( ) ( ) ( ) ( ) ( ) ( ) ( ) ( ) ( ) ( | 청고가 왕을 숫 있는 방향으<br>기본(일괄) 기본 설<br>걸려 원고<br>단면 > 단면<br>양면 > 단면<br>제본<br>▲B 용<br>제본 | 로정성하십지었 있지         정       원고 지정       호         용지       배물         > 복사       단면 > 양면         양면 > 양면       양면         방향       응         사용       응         방향       응         전문       응         방향       응         내물       ·         ·       ▲         ·       ▲         ·       ▲         ·       ▲         ·       ▲         ·       ▲         ·       ▲         ·       ▲         ·       ▲         ·       ▲         ·       ▲         ·       ▲         ·       ▲         ·       ▲         ·       ▲         ·       ▲         ·       ▲         ·       ▲         ·       ▲         ·       ▲         ·       ▲         ·       ●         ·       ●         ·       ●         ·       ●         ·       ●         ·       < | 부수<br>1<br>1 2/동도 응용 설정<br>양면/페이지 조합<br>편이지 조합<br>안 함<br>한 12<br>2 11<br>1<br>1<br>1<br>1<br>1<br>1<br>1<br>1<br>1<br>1<br>1<br>1<br>1<br>1<br>1<br>1 |
| 2.                   | <u> </u>                                                                  | 박스                                                                                | 백스/스캔                                                                                                    | <u>स्</u> रा<br>)                                                                                                    |

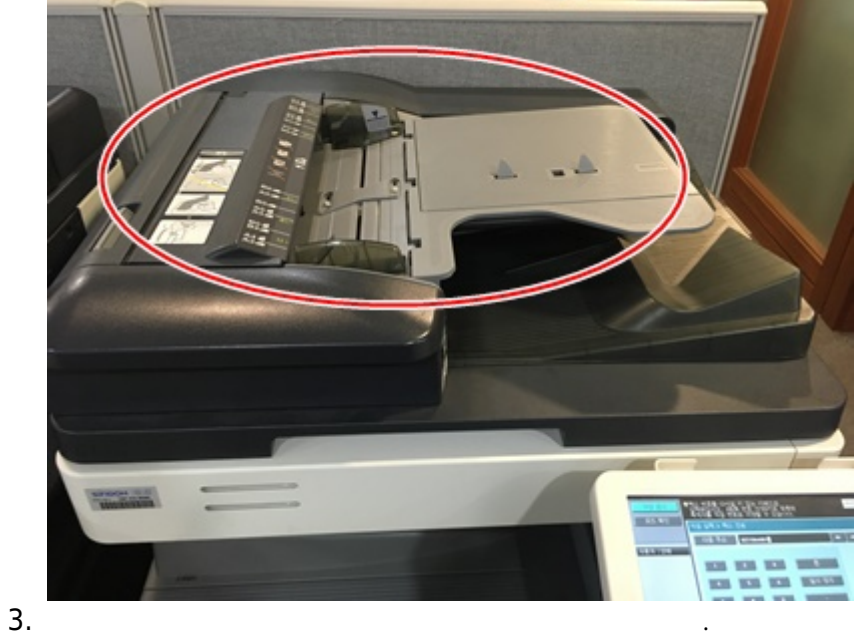

## FAX

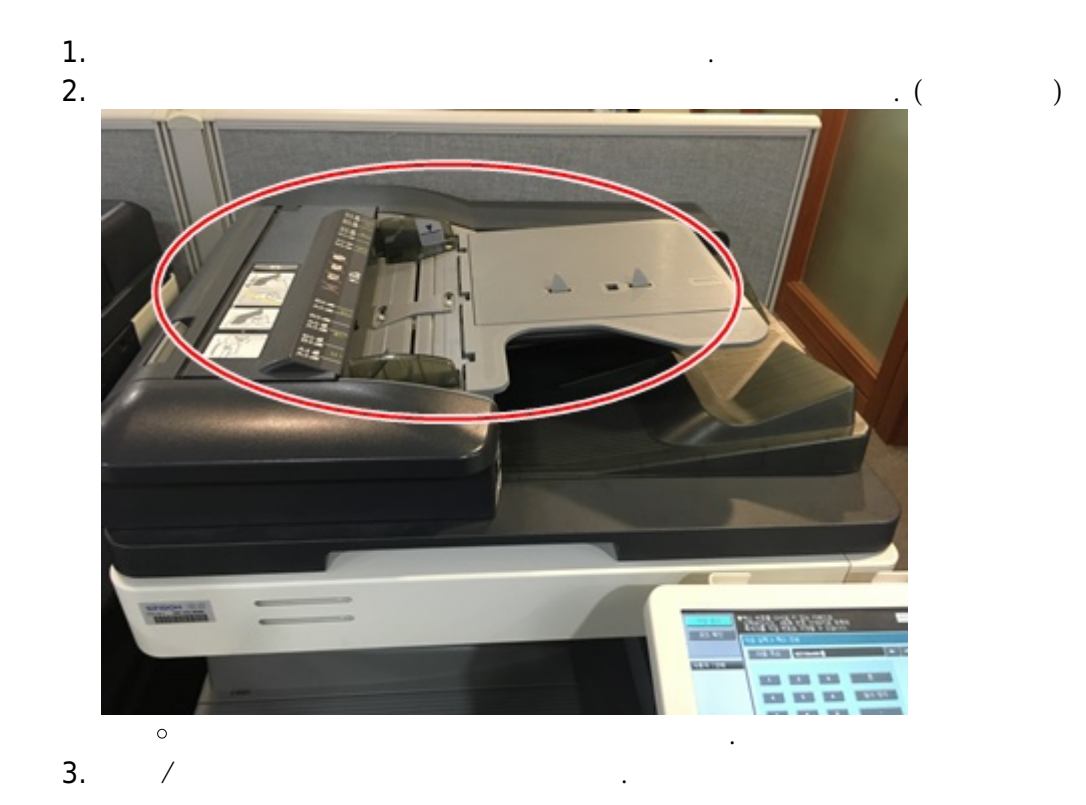

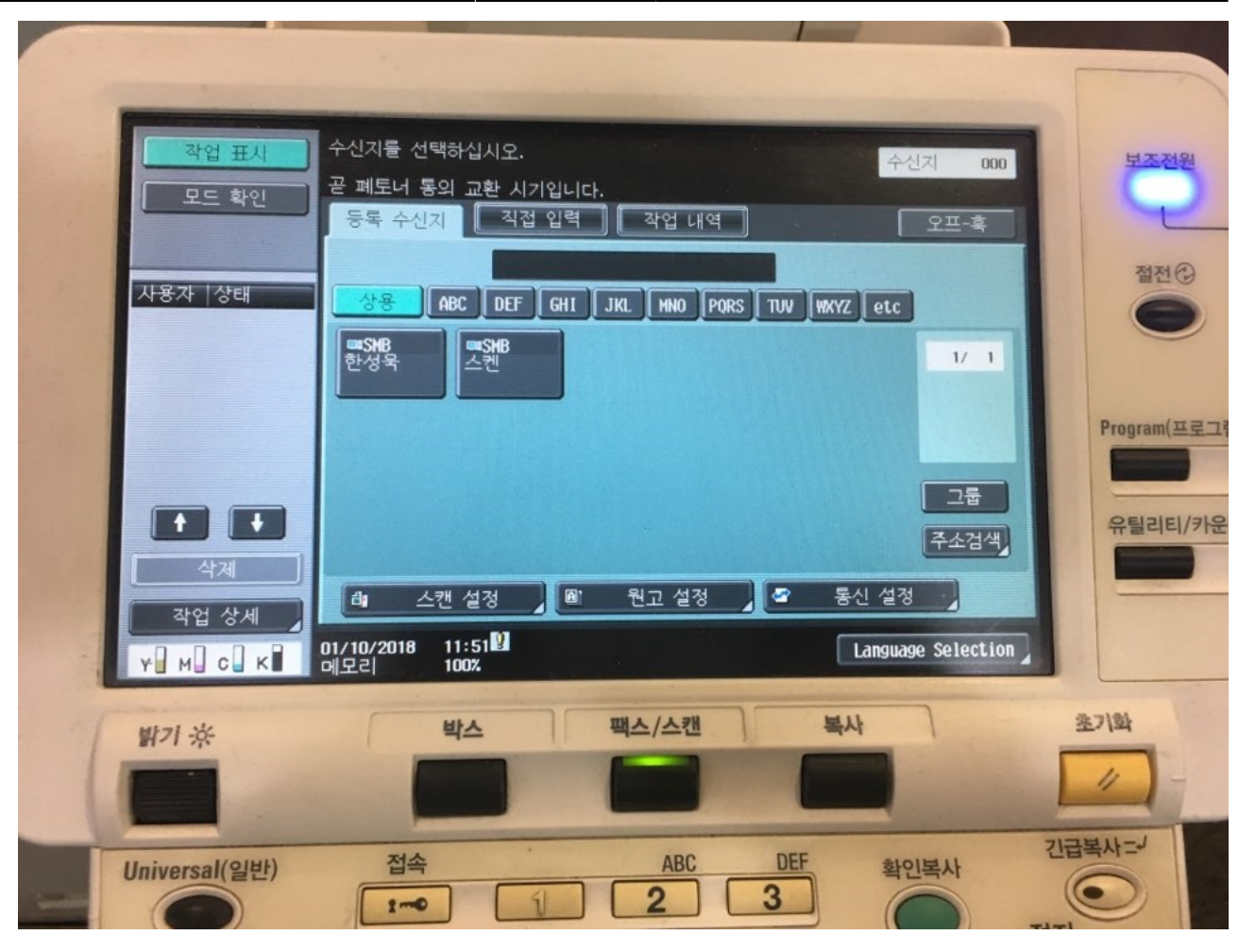

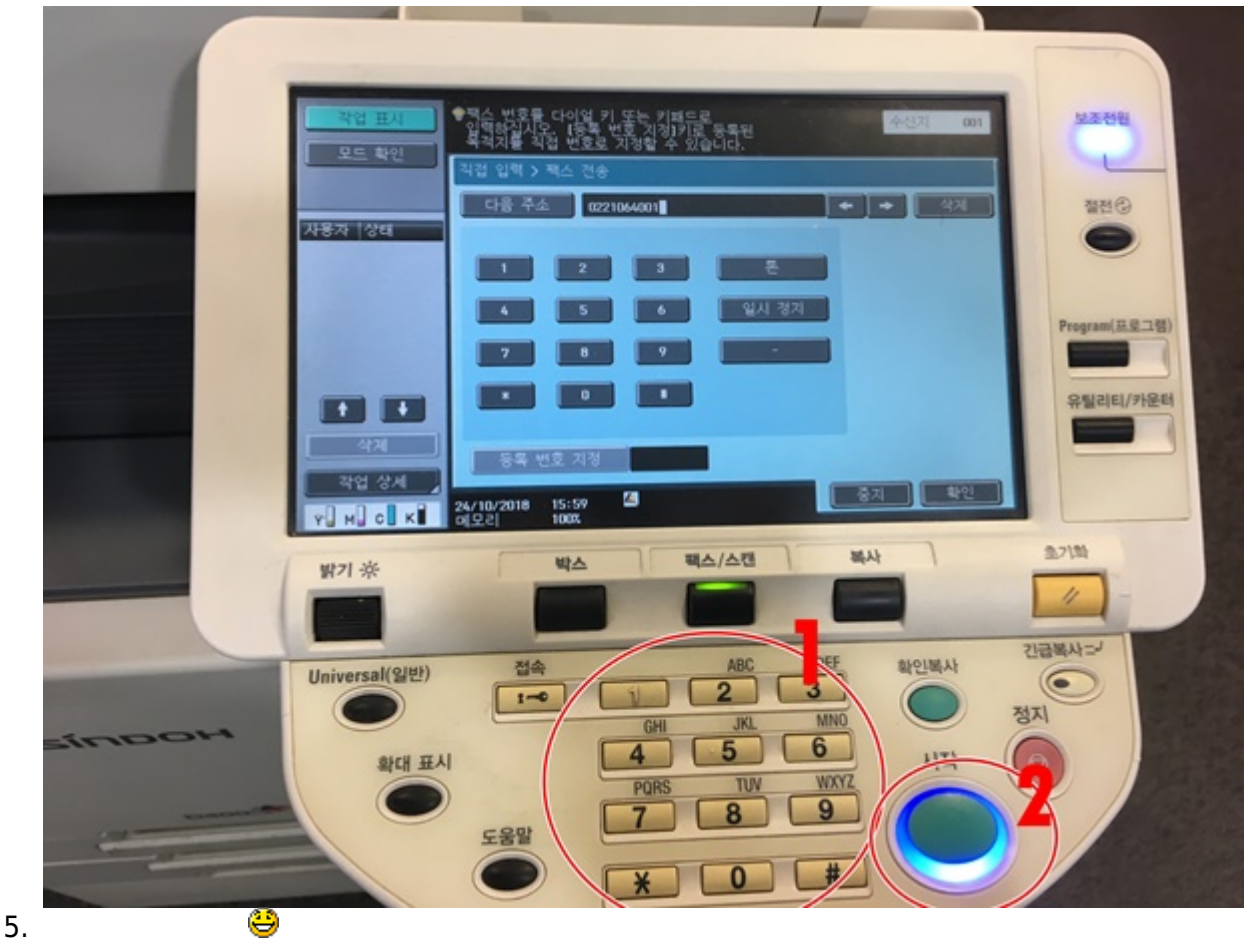

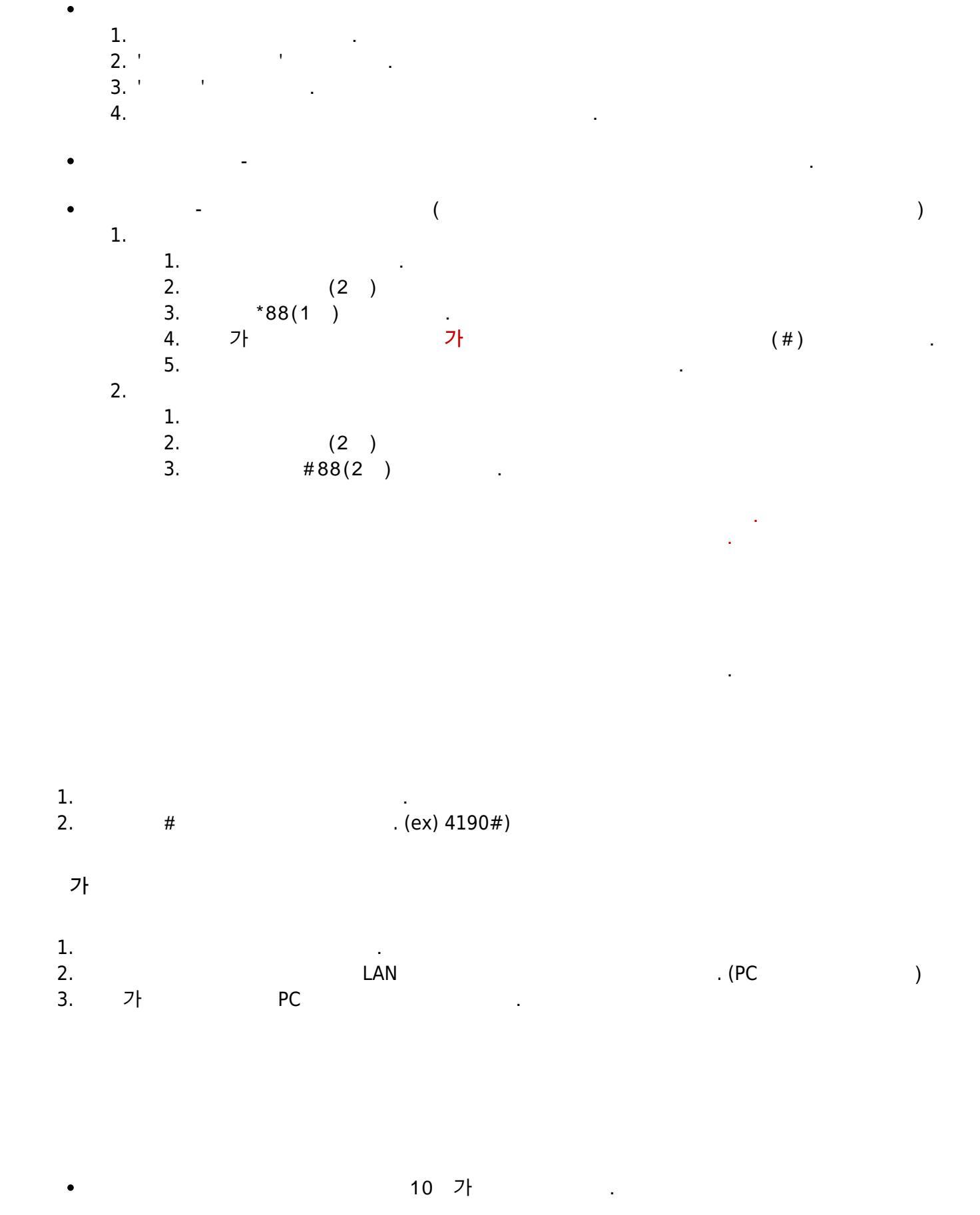

| •    |   |  |
|------|---|--|
| •    | 가 |  |
| •    |   |  |
| • pc |   |  |

가

| 1.       |          |                                       | http://cloud.e    | eklc.co.kr |   |
|----------|----------|---------------------------------------|-------------------|------------|---|
|          | DA SCALE | Korea Leader                          | ship Center Group |            |   |
|          |          | · · · · · · · · · · · · · · · · · · · | 더십센터그룹            | 100        |   |
|          | 20       |                                       |                   |            |   |
|          |          | 로그                                    | 민                 |            | 1 |
|          |          | 전자메일 또는 사용기                           | 다 이름              |            |   |
|          |          | 암호                                    |                   |            |   |
|          |          | □7일 동안 기억                             |                   |            |   |
|          | 15       | 암호를 잊었나요?                             |                   |            |   |
|          |          | 로그                                    | .인                |            | 2 |
|          |          | 가입                                    |                   | 한국어 ▼      |   |
|          | A TOTAL  |                                       |                   | -10        |   |
| 2.<br>3. | 가<br>가   | ( )                                   |                   |            |   |
| 4.       | 10       | 、<br>ア                                |                   |            |   |

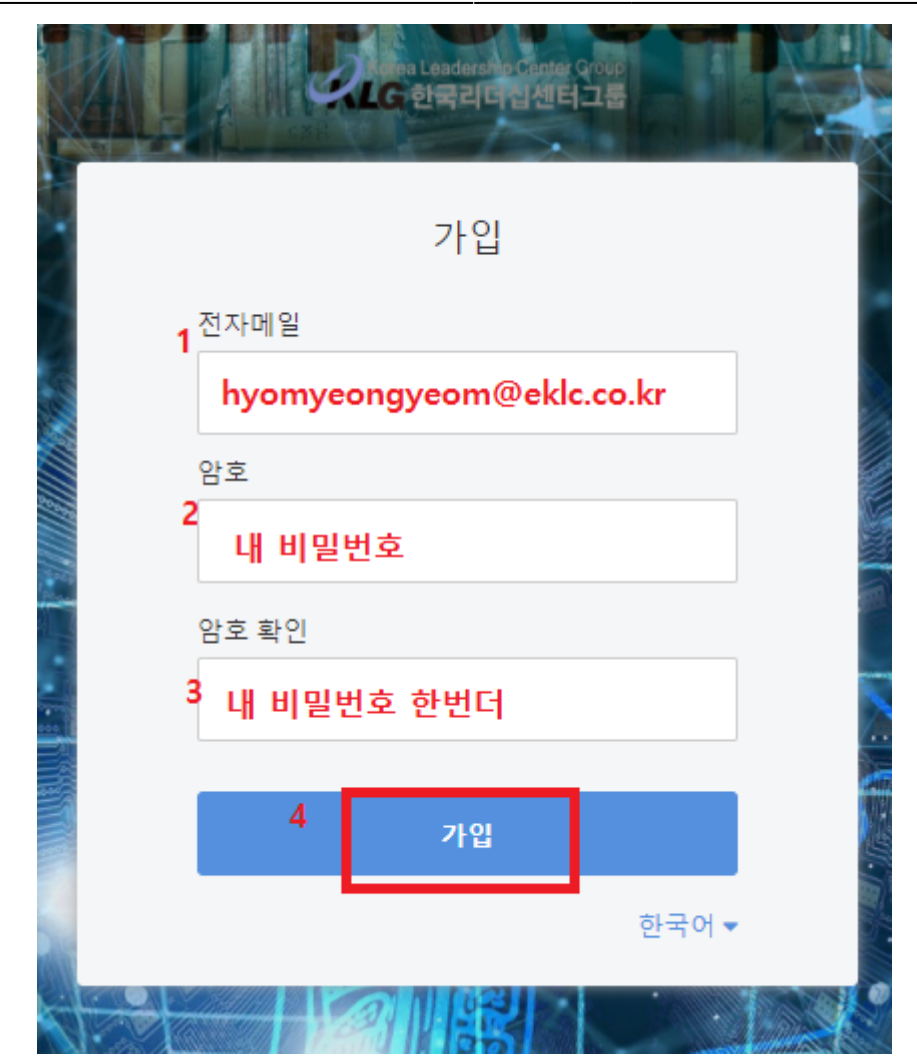

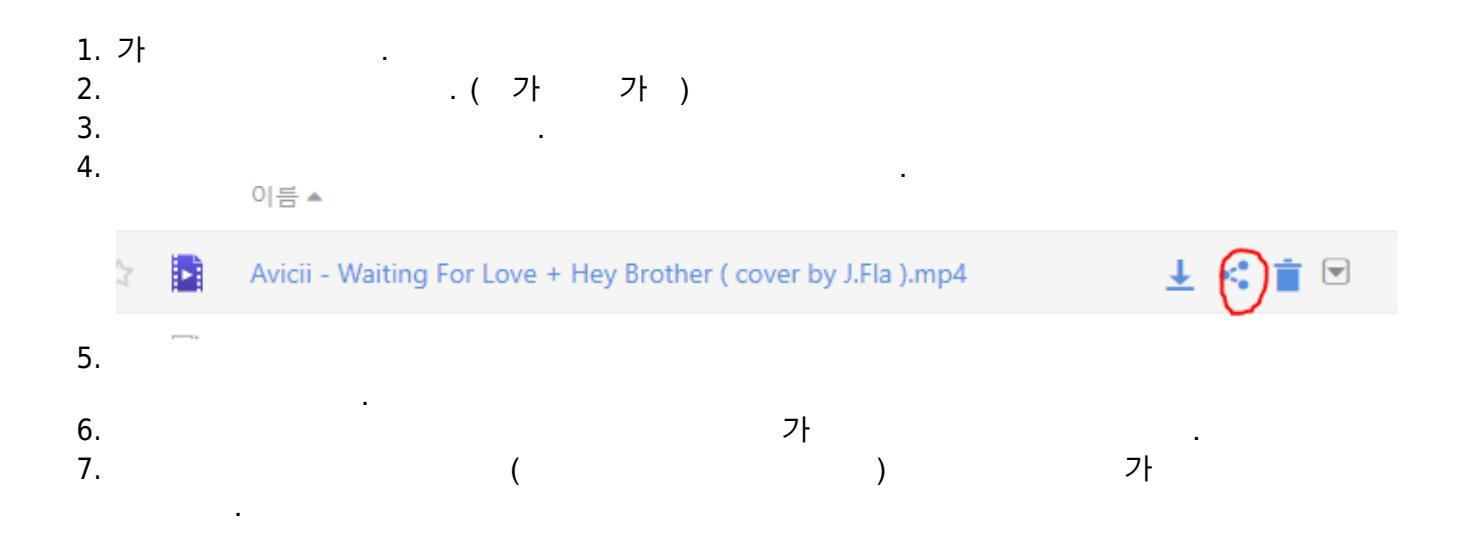

|    | 공유 Avicii - Waiting For Love + Hey Brother ( cover by J.Fla ).mp4 |                                                                                                    |   |  |  |  |
|----|-------------------------------------------------------------------|----------------------------------------------------------------------------------------------------|---|--|--|--|
|    | <mark>링크 공유</mark><br>내부 링크                                       | <ul> <li>오 암호 보호 추가</li> <li>암호 (최소 8 문자 필요)</li> <li>•••••••</li> <li>오 호를 다시 입력하세요</li> <li>••••••</li> <li>가동 유효기간 추가</li> <li>30 일</li> <li>만들기</li> </ul>                       |   |  |  |  |
| 8. |                                                                   |                                                                                                    |   |  |  |  |
|    | 공유 Avicii - Waiting                                               | For Love + Hey Brother ( cover by J.Fla ).mp4                                                                                                    | × |  |  |  |
|    | <mark>링크 공유</mark><br>내부 링크                                       | 링크:<br>http://cloud.eklc.co.kr/f/a33cb51b102c4092a122/ <b>(</b> )<br>지접 다운로드 링크:<br>http://cloud.eklc.co.kr/f/a33cb51b102c4092a122/?dl=1 <b>(</b> )<br>유효 기한:<br>2020-10-09 19:59:00 |   |  |  |  |

• https://www.seafile.com/en/download/ 가 pc os

•

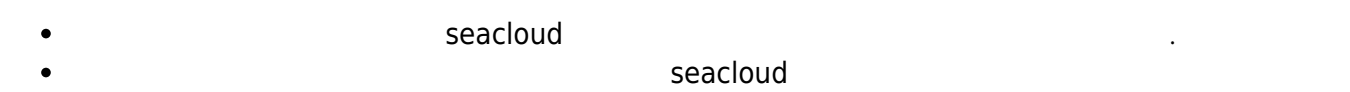

## ADT

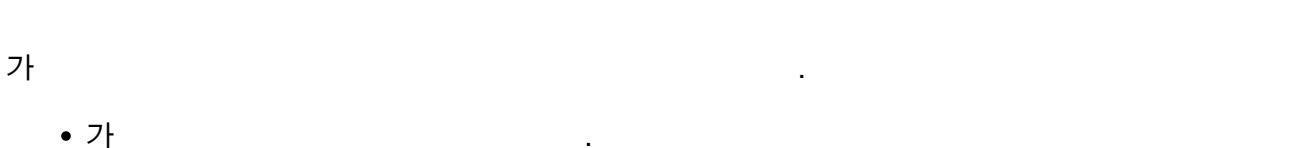

- /
- , , ,
- •
- •
- •
- .
- •
- •
- •
- . (
- 가
- •
- •
- •
- \_\_\_\_\_.
- •
- ° .
  - °,
- ∘ , Off
- ∘ ∘ Off (
- ° (
  - ٥ (
- Off 0ff 10 .) 기 .

가

off

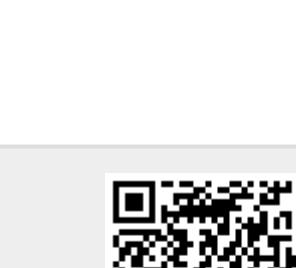

.)

(

)

)

From: https://wiki.eklc.co.kr/ - **KELC\_WIKI** 

Permanent link: https://wiki.eklc.co.kr/doku.php?id=work:newcomer&rev=1624347350

Last update: 2021/06/22 07:35